# 3. Werken met mappen en bestanden in Finder

| -         | ~     |      |
|-----------|-------|------|
|           | 1 100 |      |
|           |       | -    |
|           | 100   | -    |
| Lesson de | -     |      |
| 10000     |       | - 11 |
| Second I  |       |      |
|           |       | -    |
|           | -     | _    |

In dit hoofdstuk leert u werken met de *mappen* en *bestanden* die op uw Mac staan. Een bestand is een verzamelnaam voor alles wat op de computer is opgeslagen. Dat kan bijvoorbeeld een programma, tekstdocument of een foto zijn. De handelingen die u in dit hoofdstuk leert, kunt u daarom toepassen op allerlei typen bestanden.

De bestanden op uw computer worden geordend in *mappen*. Mappen bevatten niet alleen bestanden, ze kunnen ook andere mappen bevatten. Een map die in een andere map staat, wordt een *submap* genoemd. U kunt zoveel submappen maken als u wilt, met daarin ieder gewenst aantal bestanden en extra submappen.

U hoeft gelukkig niet alles zelf te organiseren op uw Mac. In *MacOS* is al een aantal mappen voor u gemaakt. Dat zijn onder andere de mappen *Documenten* en *Downloads*. Die mappen kunt u gebruiken om uw bestanden te ordenen. In het vorige hoofdstuk heeft u een document dat u heeft gemaakt in *Teksteditor* bewaard in de map *Documenten*.

*Finder* is het onderdeel van *MacOS* waarin u kunt werken met de mappen en bestanden die op de harde schijf van uw computer staan. In *Finder* kunt u bestanden en mappen verwijderen, kopiëren en verplaatsen. U gebruikt het venster van *Finder* ook als u bijvoorbeeld een tekstbestand of foto op een USB-stick wilt zetten.

In dit hoofdstuk leert u:

- Finder openen;
- de weergave van Finder aanpassen;
- een nieuwe map maken;
- een bestand kopiëren en verplaatsen naar een andere map;
- de naam van een bestand wijzigen;
- een bestand verwijderen;
- de Prullenmand legen;
- een bestand op een USB-stick zetten;
- de USB-stick veilig verwijderen.

# 3.1 Finder openen

Het programma Finder heeft een vaste plaats in het Dock. Het is het enige

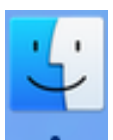

programma dat altijd actief is. Er staat altijd een stip **a** onder het pictogram U kunt *Finder* niet afsluiten. Zo opent u het venster van *Finder*:

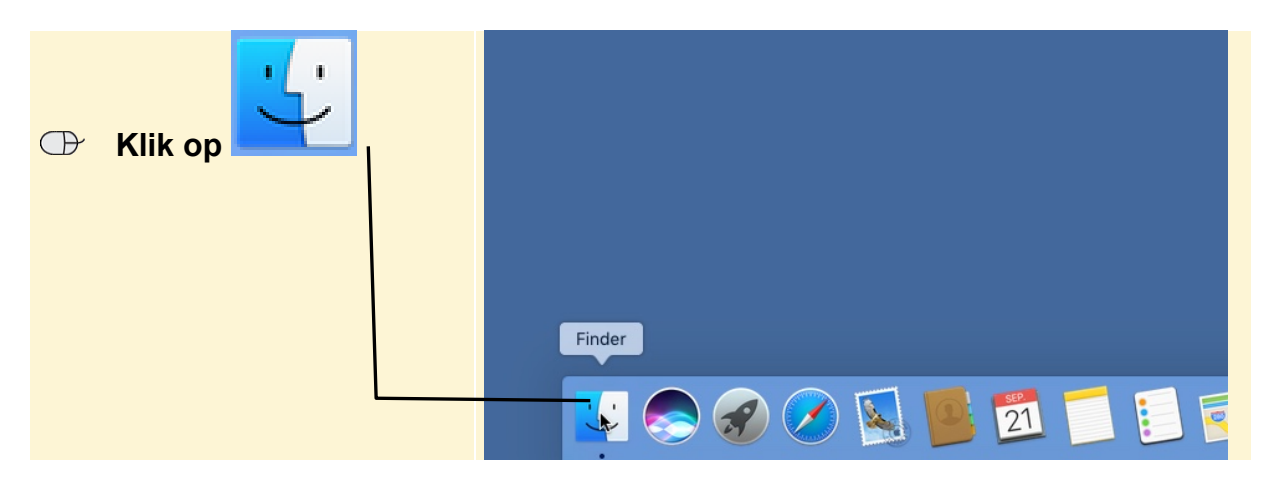

Het venster van Finder wordt geopend:

| Standaard wordt het overzicht | Al mijn bestanden   |              |        |
|-------------------------------|---------------------|--------------|--------|
|                               | $\langle \rangle$   |              | Q Zoek |
| 🖳 Al mijn bestanden           | Favorieten          | a            |        |
| deopend:                      | AirDrop             | ист.<br>     |        |
| geopena.                      | Al mijn bestanden   | RTF          |        |
|                               | Cloud Drive         | brief brunch |        |
| Hierin worden al uw           | A Programma's       |              |        |
|                               | Bureaublad          |              |        |
| bestanden verzameld. U ziet   | 🖺 Documenten        |              |        |
| het document dat u in het     | O Downloads         |              |        |
|                               | Verwijderde gebruik |              |        |
| vorige noordstuk opgeslagen   | Apparaten           |              |        |
| heeft in de map Documenten:   | Gereeld             |              |        |
|                               | Tags                |              |        |
|                               | Rood                |              |        |
|                               | 😑 Oranje            |              |        |
|                               | Cool                |              |        |

## 3.2 De weergave van Finder veranderen

Er zijn verschillende manieren om uw bestanden en mappen in *Finder* te laten weergeven. Mogelijk ziet het venster er op dit moment bij u anders uit.

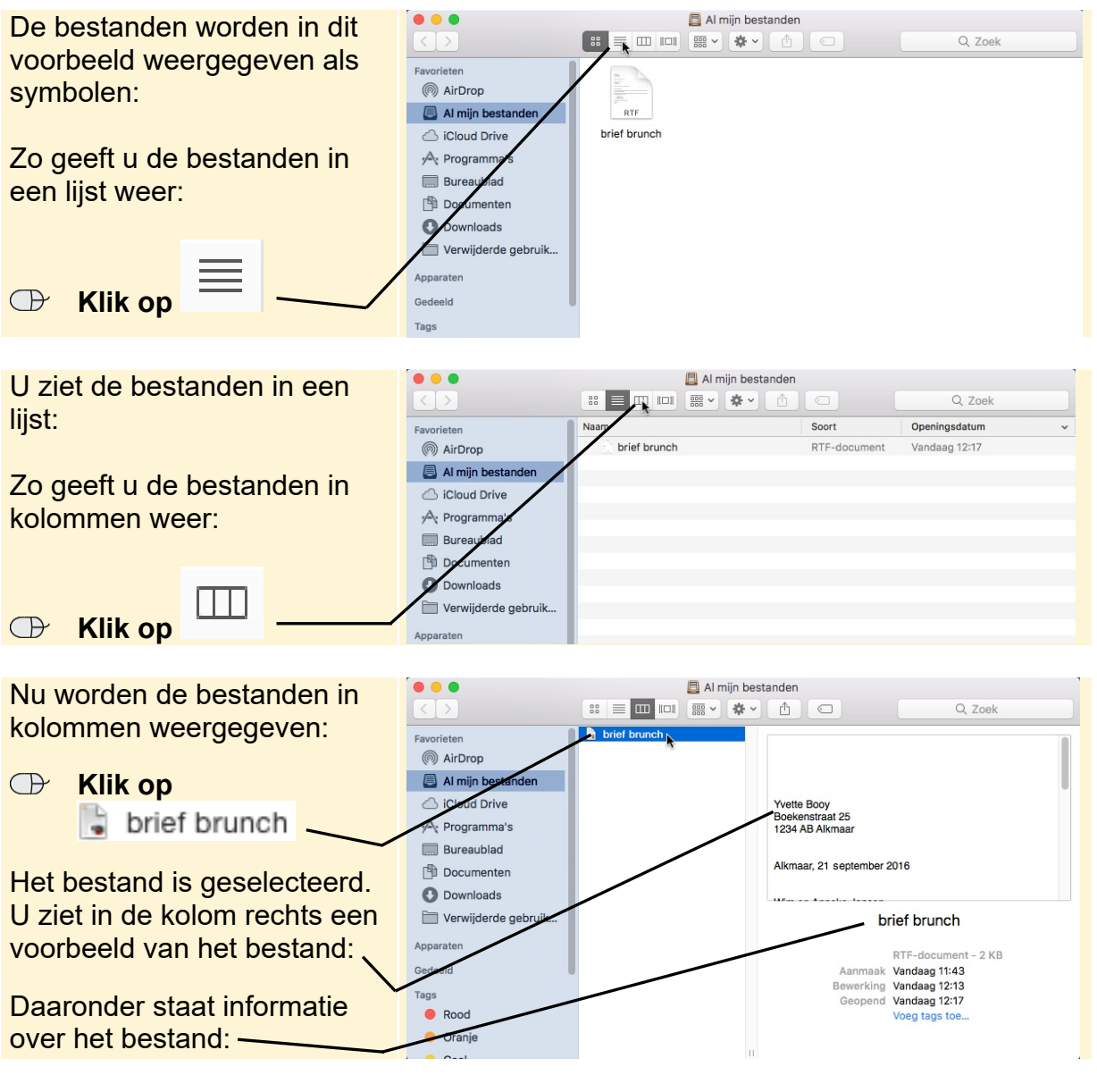

In de voorbeelden hierna wordt de weergave Symbolen gebruikt:

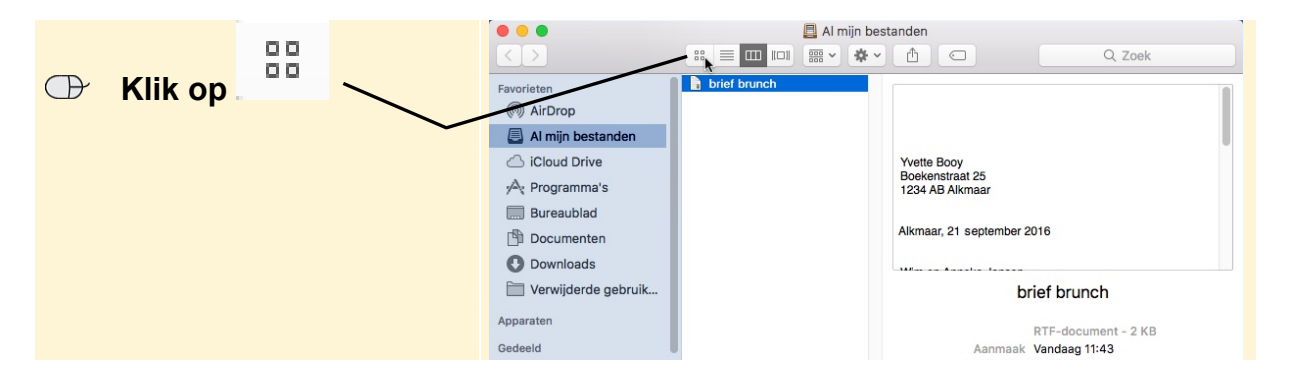

©2016 Visual Steps B.V. - Dit PDF-bestand is een deel van een hoofdstuk uit de Visual Steps-titel MacOS Sierra - ISBN 978 90 5905 563 6.

Er zijn nog meer instellingen waarmee u de weergave van een venster kunt wijzigen. Zo kunt u bijvoorbeeld de *padbalk* in het venster van *Finder* tonen. Hiervoor gebruikt u de menubalk:

| $\bigcirc$ | Klik op Weergave | <b>É Finder</b> Archief <u>Wijzig</u> | Veergave Ga Venster Help<br>✓ Symbolen<br>Lijst<br>Kolommen                     | 策1<br>策2<br>策3          |                     |
|------------|------------------|---------------------------------------|---------------------------------------------------------------------------------|-------------------------|---------------------|
| $\bigcirc$ | Klik op          |                                       | Cover Flow                                                                      | 策4                      | 📙 Al mijn bestanden |
|            | Toon padbalk     |                                       | Ruim op<br>Ruim op op<br>Rangschik op                                           |                         |                     |
|            | $\mathbf{X}$     |                                       | Toon tabbladbalk                                                                | <b>企業</b> Τ             |                     |
|            | $\mathbf{L}$     |                                       | Toon padbalk<br>Toon statusbalk<br>Verberg navigatiekolom<br>Toon voorvertoning | て第P<br>第/<br>て第S<br>公第P |                     |
|            |                  |                                       | Verberg knoppenbalk<br>Pas knoppenbalk aan                                      | ₩Т                      |                     |
|            |                  |                                       | Toon weergaveopties                                                             | жJ                      |                     |
|            |                  |                                       | Schakel schermvullende weergave in                                              | ^얥F                     |                     |

# HELP! Bij mij staat er Verberg padbalk

Staat er bij u Verberg padbalk in het menu? Dan wordt de padbalk al getoond in *Finder*.

#### Lees gewoon verder

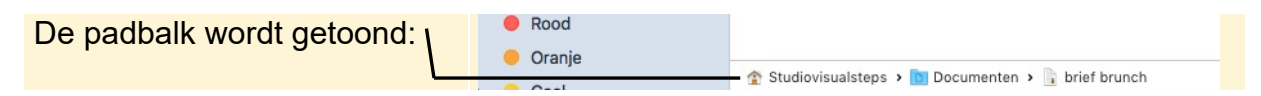

In de padbalk kunt u in één oogopslag zien in welke map een geselecteerd bestand of geselecteerde map zich bevindt:

🏠 studiovisualsteps 🕨 🛅 Documenten 🕨 隤 brief brunch

Dit betekent dat het document *brief brunch* in de map *Documenten* staat. De map *Documenten* staat in de persoonlijke map van gebruiker *studiovisualsteps*. Op uw computer zal in plaats van de naam *studiovisualsteps* een andere naam staan.

U controleert nog even of de weergave van *Finder* bij u op dezelfde manier is ingesteld als in de voorbeelden:

| CP Klik on Weergave                 | <b>É Finder</b> Archief Wij | zig Weergave Ga Venster Help                  | 204                  |
|-------------------------------------|-----------------------------|-----------------------------------------------|----------------------|
|                                     |                             | ✓ Symbolen<br>Lijst<br>Kolommen<br>Cover Flow | 第1<br>第2<br>第3<br>第4 |
| Als u in het menu dezelfde          |                             | Ruim op                                       | Al mijn bestanden    |
| keuzes ziet, is <i>Finder</i> bij u |                             | Ruim op op<br>Rangschik op                    |                      |
| goed ingesteld:                     |                             | Toon tabbladbalk<br>Verberg padbalk           | ☆ 第T<br>て 第P         |
| Toon tabbladbalk                    |                             | Verberg statusbalk                            | 第/<br>て #S           |
| Verberg padbalk                     | /                           | Toon voorvertoning                            | 企業P                  |
| Verberg statusbalk                  |                             | Verberg knoppenbalk<br>Pas knoppenbalk aan    |                      |
| Verberg povigatiekelem              |                             | Toon weergaveopties                           | жJ                   |
| verberg havigatiekolom              |                             | Schakel schermvullende weergave in            | ^∺F                  |
| Toon voorvertoning                  |                             | Apparaten                                     |                      |
|                                     |                             | Tags                                          |                      |
| Verberg knoppenbalk                 |                             | Rood                                          |                      |

©2016 Visual Steps B.V. - Dit PDF-bestand is een deel van een hoofdstuk uit de Visual Steps-titel MacOS Sierra - ISBN 978 90 5905 563 6.

HELP! Bij mij staat er Toon... in plaats van Verberg... Als u bij een optie Toon ziet staan, is dat onderdeel nog verborgen in *Finder*.

#### Klik bijvoorbeeld op Toon statusbalk

Het onderdeel wordt nu getoond in Finder.

#### Zorg er, indien nodig, op dezelfde wijze voor dat ook padbalk en statusbalk worden getoond

Voor de weergave van de bestanden is het handig als deze op alfabetische volgorde op naam worden gesorteerd. Dit moet u per map instellen en doet u zo:

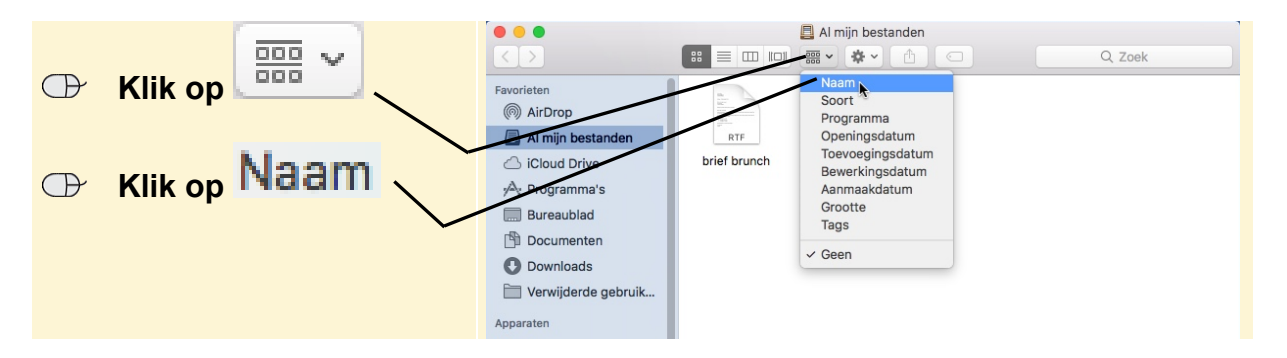

U ziet dat de bestanden nu op een andere volgorde zijn geplaatst en dat het venster er iets anders uit ziet.

### 3.3 De verschillende onderdelen van Finder

*Finder* laat u niet alleen de inhoud van de map zien. Het venster van *Finder* heeft specifieke gedeelten die zijn gemaakt om u te helpen door de mappen op de harde schijf van uw computer te navigeren. U gaat de onderdelen even bekijken:

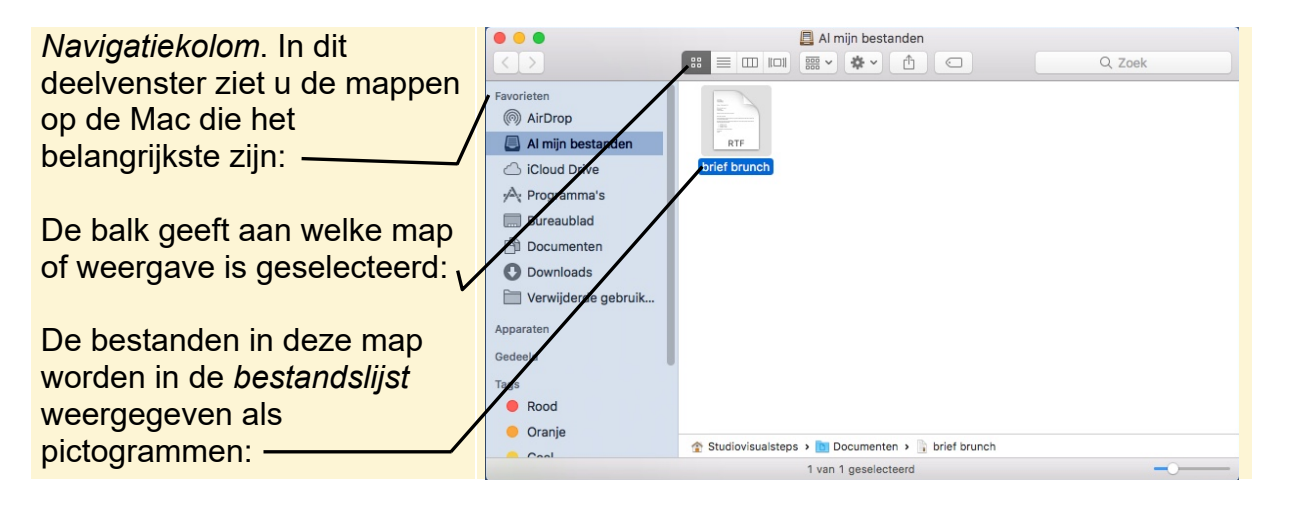